## Laser Engraver (Epilog Laser Helix)

### What is provided:

- Laser Engraver/Cutter
- Rotary Attachment
- Design Software, including CorelDRAW
- Support from staff

### What to bring:

- Materials
  - Up to 18" x 24"
  - See list of prohibited/allowed materials below
  - Can engrave cylindrical objects (vases, cups, etc.)
- Artwork/Text/Design for Engraving
- Flash Drive (to save your projects)

#### Instructions:

Call 330-722-2681 to schedule an appointment.

Before your appointment watch at least one of the MCDL project videos to familiarize yourself with the software and equipment. Choose from:

- Family Recipe Cutting Board <u>https://youtu.be/OcvS-Jw3xdA</u>
- LED Acrylic Light https://youtu.be/2SvQKV7HiJo
- Slate Coaster <u>https://youtu.be/qWtwCxdybWY</u>
- Personalized Pencils https://youtu.be/W5Wem4nuWIE

To use the Laser Engraver, you will need to ...

- 1) Select your materials.
- 2) Create your artwork file in CorelDRAW.
- 3) Select and apply your settings.

### Tips:

- Every type of material will react differently with the laser.
- Similar materials use similar settings.
- Test your material, before attempting your entire project.
- When in doubt, start with lower power settings. Remember: you can always re-run your job as long as you don't move it in the machine.

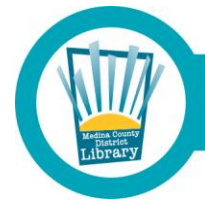

## **Select Your Materials**

### **Prohibited Materials**

These materials may be hazardous to the user's health and/or may damage the equipment.

| Materials that will not cut successfully on the laser engraver. |                                  |  |  |  |
|-----------------------------------------------------------------|----------------------------------|--|--|--|
| Material                                                        | Danger                           |  |  |  |
| HDPE (Milk Bottle Plastic)                                      |                                  |  |  |  |
| Polycarbonate/Lexan (>1mm)                                      | Fire Hazard                      |  |  |  |
| Polypropylene Foam                                              |                                  |  |  |  |
| Polystyrene Foam                                                |                                  |  |  |  |
| ABS                                                             | Health Hazard – Cyanide Gas      |  |  |  |
| PVC (Poly Vinyl Chloride)                                       |                                  |  |  |  |
| Vinyl                                                           | Health Hazard – Chlorine Gas     |  |  |  |
| Pleather/Artificial Leather                                     |                                  |  |  |  |
| Coated Carbon Fiber                                             |                                  |  |  |  |
| Fiberglass                                                      | - Health Hazard - Novious Fumes  |  |  |  |
| Rubber                                                          |                                  |  |  |  |
| Plastic                                                         |                                  |  |  |  |
| Lead Crystal                                                    | Health Hazard – Crystal Shatters |  |  |  |
| Mylar                                                           | Tends to warp and bubble.        |  |  |  |
| Solid Styrene                                                   | Generates too much smoke.        |  |  |  |
| Carbon Fiber Mats                                               | Health Hazard – Noxious Fumes    |  |  |  |

### **Allowed Materials**

| Material                                                                                                | Action                 | DPI/Freq | Power    |
|----------------------------------------------------------------------------------------------------|------------------------|----------|----------|
| Notes                                                                                                   |                        |          |          |
| Acrylic – 100%<br>Cuts extremely well, leaving a beautifully                                            | Photo Engraving        | 300 DPI  | 90s 50p  |
| polished edge. Cutting Note: Adjusting the standard focus distance so it is closer to the lens          | Text/Clipart Engraving | 300 DPI  | 90s 70p  |
| edge quality on 1/4" acrylic and thicker. Two<br>passes may produce better results and allow for        | Text/Clipart Engraving | 600 DPI  | 90s 65p  |
| cutting through thicker materials. There are two<br>types of acrylic: cast is better for engraving      | Cutting 1/8" (3 mm)    | 5000 f   | 15s 100p |
| (creates a frosted look when engraved) and<br>extruded acrylics are better for smooth-edged<br>cuttina. | Cutting 1/4" (6 mm)    | 5000 f   | 8s 100p  |
|                                                                                                    | Cutting 3/8" (9.5 mm)  | 5000 f   | 3s 100p  |

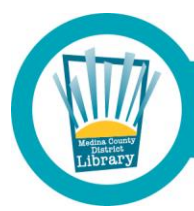

| <b>Ceramic Tile</b><br>Apply dry erase marker to emphasize engraving                                                                                                    | Engraving              | 600 DPI | 90s 50p  |
|----------------------------------------------------------------------------------------------------|------------------------|---------|----------|
| <b>Cork</b><br>Cuts nicely, but quality of cut depends on                                                                                                    | Engraving              | 300 DPI | 90s 40p  |
| thickness/quality of cork. Engineered cork<br>contains glue and may not cut as well. Cut up<br>to ¼" thick.                                                                                                    | Cutting                | 500f    | 25s 40p  |
| <b>Fabric</b><br>When engraving fabric, try changing the<br>graphic to 80% gray and use the Jarvis dithering<br>pattern.<br>No plastic-coated or impregnated cloth!                                                                                                    |                        |         |          |
| Fabric: Cotton<br>Also cuts well; test a swatch first and adjust<br>settings as needed.                                                                                                    | Engraving              | 300 DPI | 90s 20p  |
| Fabric: Denim<br>Also cuts well; test a swatch first and adjust<br>settings as needed.                                                                                                    | Engraving              | 300 DPI | 90s 25p  |
| Fabric: Fleece                                                                                                    | Engraving              | 150 DPI | 90s 25p  |
|                                                                                                    | Cutting                | 2500f   | 25s 15p  |
| Fabric: Twill                                                                                                    | Cutting                | 2500f   | 50s 40p  |
| <b>Glass</b><br>Green or dark colored glass works best and<br>produces a sandblasted look. When etching<br>glass, try changing the graphic to 80% gray<br>before engraving and using the Jarvis dithering<br>pattern. You can also diffuse heat by covering<br>the glass with a thin sheet of dish soap. | Engraving              | 300 DPI | 70s 40p  |
| <b>Leather/Suede</b><br>Leather can be cut in thinner than a belt (1/8").                                                                                                    | Photo Engraving        | 300 DPI | 90s 30p  |
| Real leather only. "Pleather" poses a health hazard.                                                                                                    | Text/Clipart Engraving | 600 DPI | 90s 40p  |
|                                                                                                    | Cutting 1/8" (3mm)     | 500f    | 30s 70p  |
| Magnetic Sheet<br>Cuts beautifully.                                                                                                    | Cutting                | 2500f   | 45s 100p |
| Metal: AlumaMark                                                                                                    | Engraving              | 300 DPI | 90s 35p  |
|                                                                                                    | Engraving              | 600 DPI | 90s 25p  |

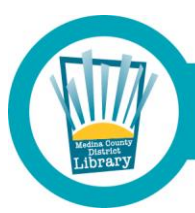

| Metal: Anodized Aluminum<br>Vaporizes the anodization away. We find when                        | Photo/Clipart Engraving | 300 DPI | 90s 45p  |
|-------------------------------------------------------------------------------------------------|-------------------------|---------|----------|
| engraving anodized aluminum, text appears<br>best at 600 DPI, but photos and clipart can be     | Photo/Clipart Engraving | 600 DPI | 90s 40p  |
| engravea with great aetail down to 300 DPI.                                                     | Text Engraving          | 600 DPI | 90s 50p  |
| Metal: Painted/Coated Metals<br>Vaporizes the paint away                                        | Engraving               | 600 DPI | 90s 50p  |
| Metal: Painted Brass                                                                            | Engraving               | 300 DPI | 90s 45p  |
| Metal: Stainless Steel w/ Cermark                                                               | Engraving               | 600 DPI | 30s 100p |
| Mat Board/Cardboard/Paper/<br>Cardstock                                                         | Engraving               | 400 DPI | 70s 80p  |
| Bottom-up engraving is suggested.<br>Watch for fire.                                            | Cutting                 | 500f    | 20s 40p  |
| <b>Gator Foam</b><br>Can be cut if monitored. Foam core burned<br>faster than top/bottom shell. | Cutting                 |         |          |
| <b>Depron Foam</b><br>Must be constantly monitored. 1/4" cuts nicely,<br>with a smooth edge.    | Cutting 1/4"            |         |          |
| Kapton Tape (Polyimide)<br>Cuts well in thin sheets and strips.                                 | Cutting 1/16"           |         |          |
| <b>Teflon / PTFE</b><br>Cuts acceptably in thin sheets.                                         | Cutting (thin)          |         |          |
| <b>Stone, Granite, Soapstone, Onyx</b><br>Gets a white "textured" look when etched.             | Engraving               |         |          |
| <b>Stone: Marble</b><br>Every marble is very different for settings. Start                      | Photo Engraving         | 300 DPI | 90s 45p  |
| low and increase the power with a second run if you haven't used that marble before.            | Text Engraving          | 600 DPI | 90s 55p  |
| Stone: Slate                                                                                    | Photo Engraving         | 300 DPI | 100s 20p |
|                                                                                                 | Text Engraving          | 300 DPI | 100s 20p |
| Pumpkins<br>May take 3 passes                                                                   | Text/Clipart Engraving  | 600 DPI | 55s 100p |
| Wood                                                                                            | Photo Engraving         | 600 DPI | 50s 100p |

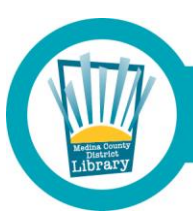

| <b>Wood (continued)</b><br>When cutting wood, multiple passes may allow                                        | Text/Clipart Engraving | 600 DPI | 40s 100p |
|----------------------------------------------------------------------------------------------------|------------------------|---------|----------|
| cutting of thicker materials. You can readjust<br>the focus between passes down to the center                  | Text/Clipart Engraving | 300 DPI | 35s 100p |
| MDF/Engineered woods are acceptable to use,                                                                    | Deep Engraving         | 600 DPI | 20s 100p |
| but may experience greater charring when cut.                                                                  | Cutting Thin Veneer    | 500f    | 30s 14p  |
| Use caution with plywood/composite woods;<br>these contain glue and may not laser cut as well<br>as solid wood | Cutting 1/8" (3mm)     | 500f    | 35s 100p |
| Avoid oily/resinous woods. Oily/resinous woods                                                                 | Cutting 1/4" (6mm)     | 500f    | 15s 100p |
| may catch fire.                                                                                                | Cutting 3/8" (9.5mm)   | 500f    | 6s 100p  |

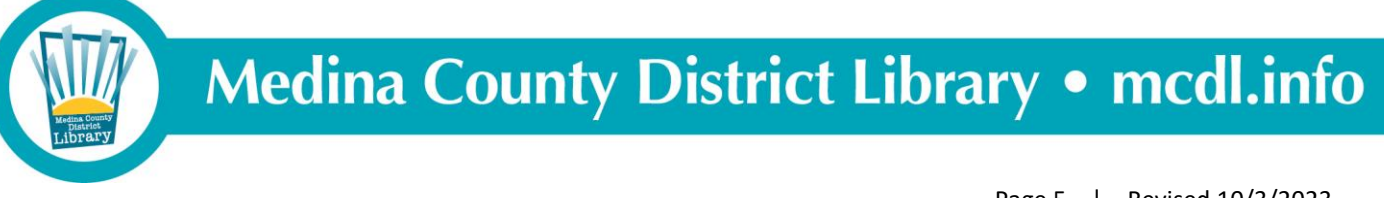

### Printing your file on the Epilog engraver

- 1. With your file opened in CorelDRAW, Click on File then click on Print (or press CTRL+P).
- 2. Then click "Preferences."

| General                                                                                                    | Color               | Composite      | Layout       | Prepress | No Issues                 |                      |       |
|----------------------------------------------------------------------------------------------------|---------------------|----------------|--------------|----------|---------------------------|----------------------|-------|
| Destir                                                                                                    | nation —            |                |              |          |                           |                      |       |
| Pri <u>n</u> te                                                                                                    | er:                 | Epilog Engra   | ver WinX6    | 4        |                           | ▼ <u>P</u> referen   | ces   |
| Page:                                                                                                    |                     | Match orient   | tation (Por  | trait)   |                           | Use PPD              |       |
| Statu                                                                                                    | 5:                  | Default printe | r; Ready     |          |                           |                      |       |
| Locat<br>Com                                                                                                    | ion:<br>ment:       | 10.71.5.30     |              |          |                           | Print to fi <u>l</u> | e 🕨   |
| Print                                                                                                    | range               |                |              |          | Copies                    |                      |       |
| O     C     C | i <u>r</u> rent doo | cument O       | 0<br>ocument | s        | Number of <u>c</u> opies: | 1                    | -     |
| 0 C <u>ı</u>                                                                                                    | irrent pag          | je 🔿 🖸         | election     |          | 606060                    |                      |       |
| () Pa                                                                                                    | ges:                | 1              |              |          | 142434                    |                      | ate   |
|                                                                                                    |                     |                |              | Ŧ        | Print as <u>b</u> itmap:  | 300                  | 🗘 dpi |
| Print sty                                                                                                    | (le:                | CorelDRAW De   | faults       |          |                           | ▼ Sa <u>v</u>        | e As  |
|                                                                                                    |                     |                | ~            |          |                           |                      |       |

3. Click on "Advanced."

| General                        | Color Composite Layout Pr                                                            | epress 🗄 No Issues                                       |                                                                                                    |                                                    |
|--------------------------------|--------------------------------------------------------------------------------------|----------------------------------------------------------|----------------------------------------------------------------------------------------------------|----------------------------------------------------|
| ⊢ De<br>Pri<br>Sta<br>Lo<br>Cc | Resolution:                                                                          | Job Type<br>Raster<br>Vector<br>© Combined               | anced C or Mapping<br>Forer setting<br>Speed:<br>Power:<br>Engrave Direction:<br>Image Dithering:<br>Standard | - + 50 %<br>- + 50 %                               |
| Print                          | Options  Auto Focus  Center-Engraving  Center-Center  Send to Laser  Send to Manager | Piece Size (inches)<br>Horizontat 8.50<br>Verticat 11.00 | Vector Setting Speed: Power: Freq: Vector Sorting Prequency Automatic                                         | - + 50 %<br>- + 50 %<br>- + 2500 Hz<br>- + 2500 Hz |
|                                |                                                                                      |                                                          | ОК                                                                                                    | Cancel                                             |

4. In "Advanced," scroll through the available material profiles until you locate the material type with which you are working. Click on the material you are using, then click "Load."

| Pri       General       Advanced       Color Mapping         Pa       Raster Type       Language       Configurations         Ste       3D       Image: Stamp       Image: Classic UI         Pri       Stamp Settings       Image: Classic UI       Stamp Settings       Image: Classic UI         Pri       Stamp Settings       Image: Classic UI       Stamp Vector       600 DPI         acrylic Gmm       Vector       600 DPI       acrylic Gmm       Vector       600 DPI         acrylic-Iphto-300       Raster       300 DPI       acrylic-text.300       Raster       300 DPI         Update Firmware       Image: Mirror       Fence       Image: Prince       Image: Prince       Iman                                                                                                    | De         | Epilog Engraver W         | /inX64 Properti | es         |           |                    |                    |            | 7   |
|----------------------------------------------------------------------------------------------------|------------|---------------------------|-----------------|------------|-----------|--------------------|--------------------|------------|-----|
| Paster Type       Language       Configurations         Sta       3D       Implify       File       Job Type       Resolution         Pri       Stamp Settings       Implify       Implify       File       Job Type       Resolution         Pri       Stamp Settings       Implify       Implify                                                                                                    | Pri        |                           |                 | General    | Advanced  | Color Mapping      |                    |            |     |
| Str               Basic                                                                                                    | P <u>a</u> | Raster Type               | Language        |            | Configur  | ations             |                    |            |     |
| Lo 3D<br>Cc 3tamp Classic UI<br>Pri Stamp Settings Shoulder: (0-50)<br>Shoulder: (0-50)<br>Widening: (0-6)<br>Widening: (0-6)<br>Widening: (0-6)<br>Mirror Fence<br>Print Update Firmware<br>File: No File Logid                                                                                                    | Sta        | Basic                     | English         |            | V Folder: | C:\Users\Makerspac | e\Documents\epilog | j\er Bro   | wse |
| Cc     Stamp     Classic UI       Pri     Stamp Settings     Classic UI       Stamp Settings     Shoulder:     (0-50)       O     Shoulder:     (0-50)       Videning:     (0-6)       Videning:     (0-6)       Mirror     Fence       Update Firmware     Update Firmware       File:     No File                                                                                                    | Lo         | 🔾 3D                      |                 |            |           | File               | lob Type           | Baselution | Die |
| Pri     Stamp Settings     Shoulder:     (0-50)       Stamp Settings     Shoulder:     (0-50)       Widening:     (0-6)       Widening:     (0-6)       Wirror     Fence       Update Firmware     (0-6)       File:     No File                                                                                                    | Co         | <ul> <li>Stamp</li> </ul> | Πa              | assic I II |           |                    | Job Type           | COO DDI    | Pie |
| Print       Update Firmware         File:       No File                                                                                                    | Dei        | Stamp Sattings            |                 | 13310 01   |           | acrylic 3mm        | Vector             | 600 DPI    | 12  |
| O       Image: Construction of the second second seco | P II       | Stamp Settings            | Shoulder: (0-50 | )          |           | acrylic 6mm        | Vector             | 600 DPI    | 8.  |
| O       Widening:       (0-6)         Widening:       (0-6)         Image: Control of the state index of the state index of the sta                                                                       | •          |                           |                 | 💽 🔽        | 5         | acrylic 9mm        | Vector             | 600 DPI    | 8.5 |
| Widening:     (0-6)       Image: Construction of the second second         | 0          |                           |                 |            | a         | acrylic-photo-300  | Raster             | 300 DPI    | 8.  |
| Print Update Firmware<br>File: No File                                                                                                    |            |                           | Widening: (0-6) |            |           | acrylic-text-300   | Raster             | 300 DPI    | 8.5 |
| Print Update Firmware File: No File                                                                                                    | ~          |                           | <u> </u>        | - 🗛 🗆      |           | acrylic-text-600   | Raster             | 600 DPI    | 8.  |
| Print Update Firmware<br>File: No File Load Save                                                                                                    |            |                           |                 |            |           | alumamark-300      | Raster             | 300 DPI    | 8.4 |
| Print Update Firmware<br>Update Firmware<br>File: No File Load Save                                                                                                    | - 1        | EPILOG                    | Mirror          | 🗹 Fence    |           | alumamark-600      | Raster             | 600 DPI    | 8.  |
| Print Update Filmware                                                                                                    |            | Update Firmuare           |                 |            | ar        | nodized-photo-300  | Raster             | 300 DPI    | 8.  |
| File: No File                                                                                                    | Print      |                           |                 |            | <         | iodized-photo-600  | Raster             | 600 DPI    | 8.: |
| File: No File Load Save                                                                                                    |            | Update Firmware           |                 |            |           |                    |                    |            |     |
|                                                                                                    |            | File: No File             |                 | Load       | _         |                    | Load               | Say        | /e  |
|                                                                                                    |            |                           |                 |            |           |                    |                    |            |     |

5. Once the profile has loaded, click on "General." Verify/enter the correct size of the piece you want to engrave/etch. Then click OK.

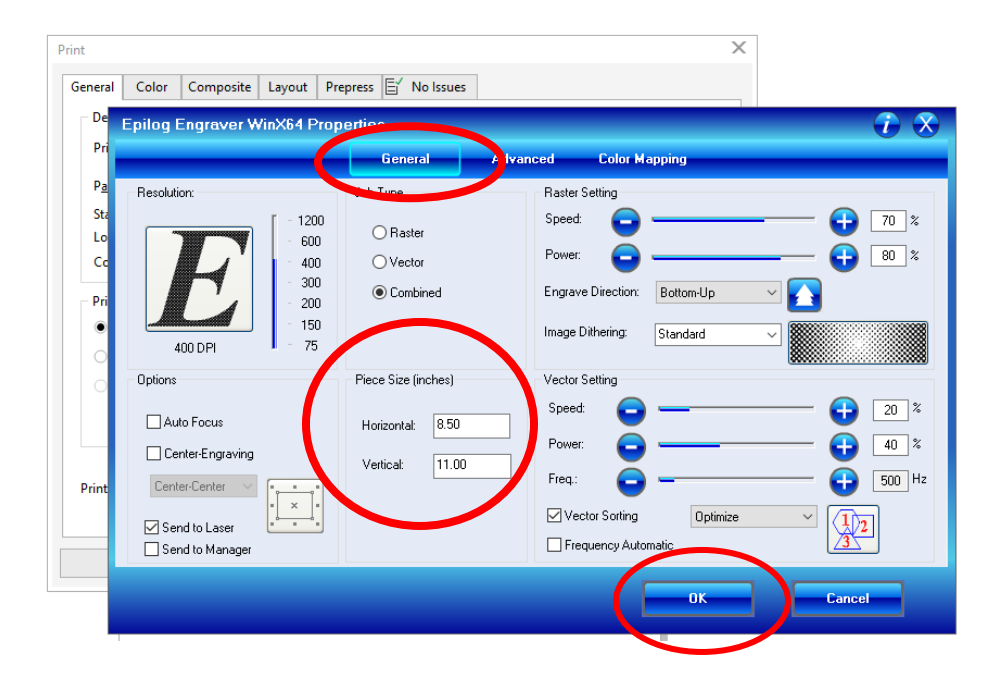

6. Verify that there are "no issues" (see tab at right), then click "Apply" and click "Print." Your job will then be sent to the Epilog Laser queue and is available for release on the Epilog Laser.

| Pri <u>n</u> ter: E      | -pilog Engraver WinX64       |                           |                     |
|--------------------------|------------------------------|---------------------------|---------------------|
|                          | phog englaver mixtor         | •                         | <u>P</u> references |
| P <u>ag</u> e: I         | Match orientation (Portrait) | •                         | Us <u>e</u> PPD     |
| Status: D                | efault printer; Ready        |                           |                     |
| Location: 10<br>Comment: | 0.71.5.30                    |                           | Print to file       |
| Print range              |                              | Copies                    |                     |
| Current docur            | ment <u>D</u> ocuments       | Number of <u>c</u> opies: | 1                   |
| ○ C <u>u</u> rrent page  | $\bigcirc$ Selection         |                           |                     |
| O Pages:                 | I                            | 1 2 2 3                   | C <u>o</u> llate    |
|                          |                              | Print as <u>b</u> itmap:  | 300 🏮 dpi           |
|                          |                              |                           |                     |

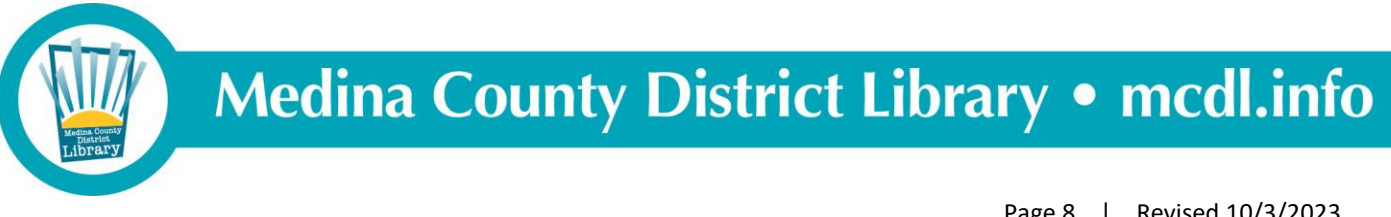